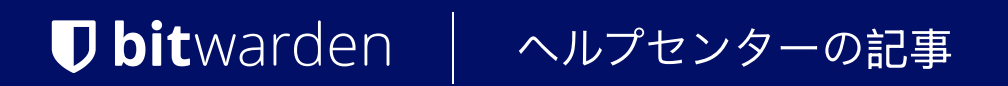

SELF-HOSTING > インストール&デプロイガイド >

# AWS EKS デプロイメント

ヘルプセンターで表示: https://bitwarden.com/help/aws-eks-deployment/

### AWS EKS デプロイメント

この記事では、AWSとElastic Kubernetes Service(EKS)の特定のオファリングに基づいて、あなたのBitwarden自己ホスト型Helm Chartデプロイメントをどのように変更するかについて深く掘り下げています。

この記事で説明されている特定のアドオンは、あなたのEKSクラスターがすでに少なくとも1つのノードを起動していることを必要としますので、 メモしてください。

### イングレスコントローラー

nginxコントローラーはデフォルトで<mark>my-values.yaml</mark>に定義されており、AWSネットワークロードバランサーが必要となります。 AWSアプリケーションロードバランサー(ALB)は、現在推奨されていません。これは、 パスの書き換えとパスベースのルーティングをサポートしていないためです。

#### (i) Note

次の内容は、AWS証明書マネージャーにSSL証明書が保存されていることを前提としています。なぜなら、証明書のAmazonリソース名 (ARN)が必要になるからです。

あなたのクラスターでは、すでに少なくとも1つのノードが稼働していなければなりません。

あなたのクラスタにネットワークロードバランサを接続するには:

1. これらの指示に従ってIAMポリシーと役割を作成し、クラスターにAWSロードバランサーコントローラーをインストールしてください。

次のコマンドを実行して、クラスターのイングレスコントローラーを設定します。
 これによりAWSネットワークロードバランサーが作成されます。このコマンド例には、置換する必要がある値と、
 ニーズに合わせて構成できる値があることに注意してください。

#### Bash

```
helm repo add ingress-nginx https://kubernetes.github.io/ingress-nginx
helm repo update
helm upgrade ingress-nginx ingress-nginx/ingress-nginx -i \
  --namespace kube-system \
  --set-string controller.service.annotations.'service\.beta\.kubernetes\.io/aws-load-balancer-back
end-protocol'="ssl" \
  --set-string controller.service.annotations.'service\.beta\.kubernetes\.io/aws-load-balancer-cros
s-zone-load-balancing-enabled'="true" \
  --set-string controller.service.annotations.'service\.beta\.kubernetes\.io/aws-load-balancer-typ
e'="external" \
  --set-string controller.service.annotations.'service\.beta\.kubernetes\.io/aws-load-balancer-nlb-
target-type'="instance" \
  --set-string controller.service.annotations.'service\.beta\.kubernetes\.io/aws-load-balancer-sche
me'="internet-facing" \
  --set-string controller.service.annotations.'service\.beta\.kubernetes\.io/aws-load-balancer-ssl-
cert'="arn:aws:acm:REPLACEME:REPLACEME:certificate/REPLACEME" \ #Replace with the ARN for your cert
ificate
  --set-string controller.service.annotations.'service\.beta\.kubernetes\.io/aws-load-balancer-ssl-
ports'="443" \
  --set controller.service.externalTrafficPolicy="Local"
```

3. 次の例に従って、my-values.yaml ファイルを更新し、REPLACE プレースホルダーを必ず置き換えてください:

```
Bash
general:
  domain: "REPLACEME.com"
  ingress:
    enabled: true
    className: "nginx"
    ## – Annotations to add to the Ingress resource
    annotations:
     nginx.ingress.kubernetes.io/ssl-redirect: "true"
     nginx.ingress.kubernetes.io/use-regex: "true"
     nginx.ingress.kubernetes.io/rewrite-target: /$1
    ## - Labels to add to the Ingress resource
    labels: {}
    # Certificate options
    tls:
     # TLS certificate secret name
     name: # Handled via the NLB defined in the ingress controller
     clusterIssuer:
    paths:
     web:
        path: /(.*)
        pathType: ImplementationSpecific
     attachments:
        path: /attachments/(.*)
        pathType: ImplementationSpecific
     api:
        path: /api/(.*)
        pathType: ImplementationSpecific
      icons:
        path: /icons/(.*)
        pathType: ImplementationSpecific
     notifications:
        path: /notifications/(.*)
        pathType: ImplementationSpecific
     events:
        path: /events/(.*)
        pathType: ImplementationSpecific
```

| scim:                                       |
|---------------------------------------------|
| <pre>path: /scim/(.*)</pre>                 |
| <pre>pathType: ImplementationSpecific</pre> |
| \$\$0:                                      |
| <pre>path: /(sso/.*)</pre>                  |
| <pre>pathType: ImplementationSpecific</pre> |
| identity:                                   |
| <pre>path: /(identity/.*)</pre>             |
| <pre>pathType: ImplementationSpecific</pre> |
| admin:                                      |
| <pre>path: /(admin/?.*)</pre>               |
| <pre>pathType: ImplementationSpecific</pre> |
|                                             |

### ストレージクラスを作成します

デプロイメントには、ReadWriteManyをサポートする必要がある共有ストレージクラスを提供する必要があります。以下は、 要件を満たすストレージクラスを作成する方法の例です:

#### **∂** Tip

以下は、AWS Elastic File System(EFS)が作成されていることを前提としています。今すぐ作成しないと。いずれの場合でも、 このプロセス中に必要となるEFSの**ファイルシステムID**をメモしてください。

1. あなたのEKSクラスターにAmazon EFS CSIドライバーアドオンを取得してください。これは、 クラスターに対してOIDCプロバイダーを作成することと、ドライバーに対してIAM役割を作成することを必要とします。

2. AWS CloudShellで、以下のスクリプトのfile\_system\_id= "REPLACE" 変数を置き換えて、AWS CloudShellでそれを実行してください。

#### ▲ Warning

次は説明的な例ですが、自分のセキュリティ要件に従って権限を割り当てるようにしてください。

#### Bash

```
file_system_id="REPLACE"
cat << EOF | kubectl apply -n bitwarden -f -
kind: StorageClass
apiVersion: storage.k8s.io/v1
metadata:
  name: shared-storage
provisioner: efs.csi.aws.com
parameters:
  provisioningMode: efs-ap
  fileSystemId: $file_system_id
  directoryPerms: "777" # Change for your use case
  uid: "2000" # Change for your use case
  gid: "2000" # Change for your use case
  basePath: "/dyn1"
  subPathPattern: "\${.PVC.name}"
  ensureUniqueDirectory: "false"
  reuseAccessPoint: "false"
mountOptions:
  - tls
E0F
```

3. sharedStorageClassNameの値をmy-values.yamlの中で、あなたがクラスに付けた名前に設定してください。この例では、metadata.na me:にて。

| Bash                                     |
|------------------------------------------|
| sharedStorageClassName: "shared-storage" |

#### AWSシークレットマネージャーを使用する

デプロイメントには、デプロイメントの機密値を設定するためにKubernetesのシークレットオブジェクトが必要です。kubectl create secret コマンドはシークレットを設定するために使用できますが、AWSの顧客はAWSシークレットマネージャーとAWSシークレットと設定プロバイダー (ACSP)をKubernetesシークレットストアCSIドライバーで使用することを好むかもしれません。

次のシークレットをAWSシークレットマネージャーに保存する必要があります。ここで使用される**キー**を変更することができますが、 それに伴い後続のステップも変更する必要があることにメモしてください。

| *-                                                                                                    |                                                                                                    |
|----------------------------------------------------------------------------------------------------|----------------------------------------------------------------------------------------------------|
| インストールID                                                                                                    | https://bitwarden.com/hostから取得した有効なインストールID。詳細については、<br>インストールIDとインストールキーは何に使われますか?をご覧ください。                                |
| インストールキー                                                                                                    | https://bitwarden.com/hostから取得した有効なインストールキー。<br>詳細については、インストールIDとインストールキーは何に使われますか?<br>をご覧ください。                            |
| SMTPユーザーネーム                                                                                                    | あなたのSMTPサーバーの有効なユーザー名。                                                                                                    |
| SMTPパスワード                                                                                                    | 入力されたSMTPサーバーのユーザー名に対する有効なパスワード。                                                                                           |
| ユビコクライアントID                                                                                                    | YubiCloud検証サービスまたは自己ホスト型Yubico検証サーバーのクライアントID。<br>YubiCloudを使用する場合、ここからクライントIDと秘密鍵を取得してください。                               |
| ユビコキー                                                                                                    | YubiCloud検証サービスまたは自己ホスト型Yubico検証サーバーの秘密鍵。<br>YubiCloudを使用する場合、ここからクライントIDと秘密鍵を取得してください。                                    |
| globalSettingshibpApiKey                                                                                       | あなたのHavelBeenPwned (HIBP) APIキー、利用可能ここ。このキーは、<br>ユーザーがアカウントを作成するときに、データ漏洩レポートを実行し、<br>マスターパスワードが漏洩に存在するかどうかを確認することを可能にします。 |
| あなたがBitwarden<br>SQLポッドを使用している場合、 <mark>sapassword</mark> 。<br>あなたが自分のSQLサーバーを使用している場合、<br>dbconnectionString。 | あなたのBitwardenインスタンスに接続されたデータベースの認証情報。<br>必要なものは、<br>同梱のSQLポッドを使用するか外部のSQLサーバーを使用するかによります。                                  |

1. あなたの秘密が安全に保存されたら、ACSPをインストールしてください。

2. あなたの秘密へのアクセスを許可する権限ポリシーを作成してください。このポリシーは、例えば、**必ず**secretsmanager:GetSecretValu eとsecretsmanager:DescribeSecretの権限を付与しなければなりません。

| Bash                                                                      |  |  |
|---------------------------------------------------------------------------|--|--|
| r.                                                                        |  |  |
|                                                                           |  |  |
| "Version": "2012–10–17",                                                  |  |  |
| "Statement": {                                                            |  |  |
| "Effect": "Allow",                                                        |  |  |
| "Action": [                                                               |  |  |
| "secretsmanager:DescribeSecret",                                          |  |  |
| "secretsmanager:GetSecretValue"                                           |  |  |
| l,                                                                        |  |  |
| "Resource": "arn:aws:secretsmanager:REPLACEME:REPLACEME:secret:REPLACEME" |  |  |
| }                                                                         |  |  |
| }                                                                         |  |  |
|                                                                           |  |  |

3. 作成した権限ポリシーを介してあなたの秘密にアクセスできるサービスアカウントを作成してください。例えば:

| Bash                                                                          |  |
|-------------------------------------------------------------------------------|--|
|                                                                               |  |
| CLUSTER_NAME="REPLACE"                                                        |  |
| ACCOUNT_ID="REPLACE" # replace with your AWS account ID                       |  |
| ROLE_NAME="REPLACE" # name of a role that will be created in IAM              |  |
| POLICY_NAME="REPLACE" # the name of the policy you created earlier            |  |
| eksctl create iamserviceaccount \                                             |  |
| cluster=\$CLUSTER_NAME \                                                      |  |
| namespace=bitwarden \                                                         |  |
| name=bitwarden-sa \                                                           |  |
| role-name \$ROLE_NAME \                                                       |  |
| <pre>attach-policy-arn=arn:aws:iam::\$ACCOUNT_ID:policy/\$POLICY_NAME \</pre> |  |
| approve                                                                       |  |
|                                                                               |  |

4. 次に、以下の例のようにSecretProviderClassを作成します。regionをあなたの地域に、objectName を作成したシークレットマネージャーの秘密の名前に置き換えてください(ステップ1):

#### Bash

```
cat <<EOF | kubectl apply -n bitwarden -f -</pre>
apiVersion: secrets-store.csi.x-k8s.io/v1
kind: SecretProviderClass
metadata:
  name: bitwarden-secrets-manager-csi
  labels:
    app.kubernetes.io/component: secrets
  annotations:
spec:
  provider: aws
  parameters:
    region: REPLACE
    objects: |
      - objectName: "REPLACE"
        objectType: "secretsmanager"
        objectVersionLabel: "AWSCURRENT"
        imesPath:
          - path: installationid
            objectAlias: installationid
          - path: installationkey
            objectAlias: installationkey
          - path: smtpusername
            objectAlias: smtpusername
          - path: smtppassword
            objectAlias: smtppassword
          - path: yubicoclientid
            objectAlias: yubicoclientid
          - path: yubicokey
            objectAlias: yubicokey
          - path: hibpapikey
            objectAlias: hibpapikey
          - path: sapassword #-OR- dbconnectionstring if external SQL
            objectAlias: sapassword #-OR- dbconnectionstring if external SQL
  secretObjects:
  - secretName: "bitwarden-secret"
    type: Opaque
    data:
```

| - objectName: installationid                                                              |
|-------------------------------------------------------------------------------------------|
| key: globalSettingsinstallationid                                                         |
| – objectName: installationkey                                                             |
| key: globalSettingsinstallationkey                                                        |
| – objectName: smtpusername                                                                |
| key: globalSettingsmailsmtpusername                                                       |
| – objectName: smtppassword                                                                |
| key: globalSettingsmailsmtppassword                                                       |
| – objectName: yubicoclientid                                                              |
| key: globalSettingsyubicoclientId                                                         |
| - objectName: yubicokey                                                                   |
| key: globalSettingsyubicokey                                                              |
| - objectName: hibpapikey                                                                  |
| key: globalSettingshibpApiKey                                                             |
| <ul> <li>objectName: sapassword #-OR- dbconnectionstring if external SQL</li> </ul>       |
| <pre>key: SA_PASSWORD #-OR- globalSettingssqlServerconnectionString if external SQL</pre> |
| EOF                                                                                       |
|                                                                                           |
|                                                                                           |

- 5. あなたのmy-values. yamlファイルで、以下の値を設定してください:
  - secrets.secretName: これをSecretProviderClassで定義されたsecretNameに設定します(ステップ3)。
  - secrets.secretProviderClass: これをあなたのSecretProviderClassで定義されたmetedata.nameに設定します(ステップ3)。
  - component.admin.podServiceAccount: あなたのサービスアカウントで定義された名前に設定します(ステップ2)。
  - component.api.podServiceAccount:あなたのサービスアカウントで定義された名前に設定します(ステップ2)。
  - component.attachments.podServiceAccount:あなたのサービスアカウントで定義された名前に設定します(ステップ2)。
  - component.events.podServiceAccount:あなたのサービスアカウントで定義された名前に設定します(ステップ2)。
  - component.icons.podServiceAccount:あなたのサービスアカウントで定義された名前に設定します(ステップ2)。
  - component.identity.podServiceAccount: あなたのサービスアカウントで定義された名前に設定します(ステップ2)。
  - component.notifications.podServiceAccount:あなたのサービスアカウントで定義された名前に設定します(ステップ2)。
  - component.scim.podServiceAccount:あなたのサービスアカウントで定義された名前に設定します(ステップ2)。
  - component.sso.podServiceAccount:あなたのサービスアカウントで定義された名前に設定します(ステップ2)。
  - component.web.podServiceAccount:あなたのサービスアカウントで定義された名前に設定します(ステップ2)。
  - database.podServiceAccount: あなたのサービスアカウントで定義された名前に設定します(ステップ2)。
  - serviceAccount.name: あなたのサービスアカウントに定義された名前に設定します(ステップ2)。

• serviceAccount.deployRolesOnly:trueに設定します。